# PET Report

The state requires that during the third week of school, and then once a week going forward, each District <u>must</u> submit a PET file through Edit+. Before sending the first file, the district should verify that all students are properly withdrawn if not returning and enrolled if attending.

### Creating the PET File

#### Students > Reports

Locate the report in the Legacy report category by using the  $\mathbb{Q}$ .

- Click the 🍭 for the **PET XML Extract**
- The report parameters will default to the current day
- Click Submit Report

Save the report on your computer where you can locate it. Use the following format to name the file

### PYYYY######.xml

- P = type of Edit+ file, in this case a PET file
- Y = year, this should be the end year for the school year (2012-2013 = 2013)
- # = county district number
- .xml = type of computer file

## Submitting the PET File

• Login to Edit+

| PEIMS EDIT+                                                                                     | 2011-2012 Extended Collection                                                                                                    |                                                                                                    | logoff   collection dates   help                                                                                                    |
|-------------------------------------------------------------------------------------------------|----------------------------------------------------------------------------------------------------|----------------------------------------------------------------------------------------------------|----------------------------------------------------------------------------------------------------|
|                                                                                                 |                                                                                                    | Agent Id:                                                                                                    | change agent id                                                                                                    |
| Home Send Data                                                                                  | Welcome                                                                                                    | I                                                                                                    | Click here to download required software.                                                                                                    |
| Progress Monitor<br>Collection Status<br>View Reports<br>Revalidate Data                        | You are connected to the database for the <b>2011-2012 Extended Collection</b> .<br>Click select collection if you want to change to a different PEIMS collection cycle.                                                                                               |                                                                                                    |                                                                                                    |
| Retrieve Data<br>PID Search<br>Roster Search                                                    | The PEIMS edit process is used by districts to ensure that the data reported meets the data<br>standards established by TEA. PEIMS EDIT+ provides data transfer, validation, and reporting<br>for the State's Education Service Centers (ESCs), districts and schools. |                                                                                                    |                                                                                                    |
| Data Search                                                                                     | To verify that you can send files from your browser to TEA <u>click here.</u>                                                                                                    |                                                                                                    |                                                                                                    |
| My Report Requests<br>My User Profile<br>User Directory                                         | Today's Messages                                                                                                    |                                                                                                    |                                                                                                    |
| Cust. Support System Messages:                                                                  |                                                                                                    |                                                                                                    |                                                                                                    |
| Administration<br>PID Subapp                                                                    | 9/10/2012 • The Summer Colle<br>The Summer Colle<br>Wednesday, Septe<br>2012 in order to d                                                                                                    | ction for 2011-2012<br>ection for 2011-2012<br>ember 12th, 2012 a<br>lose the collection a                      | 2 Unavailable<br>2 will be unavailable starting on<br>t 7:00 AM through Friday, September 14th,<br>nd create the Approved Collection.                                                                               |
|                                                                                                 | TEA Messages:                                                                                                    |                                                                                                    |                                                                                                    |
|                                                                                                 | 8/28/2012 PEIMS or PET file or<br>If your PET file or<br>likely due to your<br>allow EDIT+ to run<br>EDIT+ Customer S                                                                                                    | Submission Hanging<br>PEIMS submission f<br>PC running Internet<br>in an IE8 and IE9 e<br>Support to obtain the | <b>j in Transferring status</b><br>ile is hanging in a Transferring status, it is<br>: Explorer 8 or 9. A patch is available to<br>anvironment. Please contact your ESC or<br>e instructions to download the patch. |
|                                                                                                 | ESC Messages:                                                                                                    |                                                                                                    |                                                                                                    |
|                                                                                                 | no messages today                                                                                                    |                                                                                                    |                                                                                                    |
| TEA                                                                                             |                                                                                                    |                                                                                                    |                                                                                                    |
|                                                                                                 | l                                                                                                    |                                                                                                    |                                                                                                    |
| PEIMS EDIT+ (12.2.24.530) Copyright 1999 - 2012 by Texas Education Agency. All Rights Reserved. |                                                                                                    |                                                                                                    |                                                                                                    |

- Verify you are connected to an open collection.
- If you have access to submit the file, you should see PID Subapp. If it is in black letters, you are connected to working collection. If it is grey, you will need to change the collection.
- To change the collection
  - $\circ$   $\,$  Click on the Select Collection box in the first paragraph  $\,$
  - Use the radio buttons to select a working collection
  - Click OK

- Click on PID Subapp
- Click on PET File Transfer
- If you are sending your first file, start with step 1 on this screen. If you have sent a file before, you will click the check box in step 2 and then Remove the existing file.
  - $\circ~$  Step 1 use the Browse button to locate the file you saved from WebSmart
  - Step 2 you should see the file location (if there was a file listed when you arrived at the screen, it must be removed before a new file can be selected in Step 1)
  - $\circ$  Step 3 click the Continue button
- You will be taken to a new screen. To continue, click the Transfer to TEA button
- If your computer is properly configured, your file will complete the first step in the validation process. This validates the actual file, not the validity of the data it contains.
- Once it completes this first screening, it will ask you to go to the PET Status page using a "Click Here" hyperlink.
- While on the PET Status page, you will see the errors found in the file as it completes the second validation process. You can use the Refresh Page, to update the screen.
- You will see FILE COMPLETE after the final validation process. Click the View button under Error Reports to see the errors contained in the file. These MUST be corrected if possible. Some errors will require TEA to fix and should be sent before the Manual PID correction deadline at the closest PEIMS reporting time.

Remember to run once a week till the end of the school year and then after your final Summer PEIMS file.